## REQUESTING A CAREER COUNSELLING APPOINTMENT

Using your John Jay email address, log into John Jay careers online

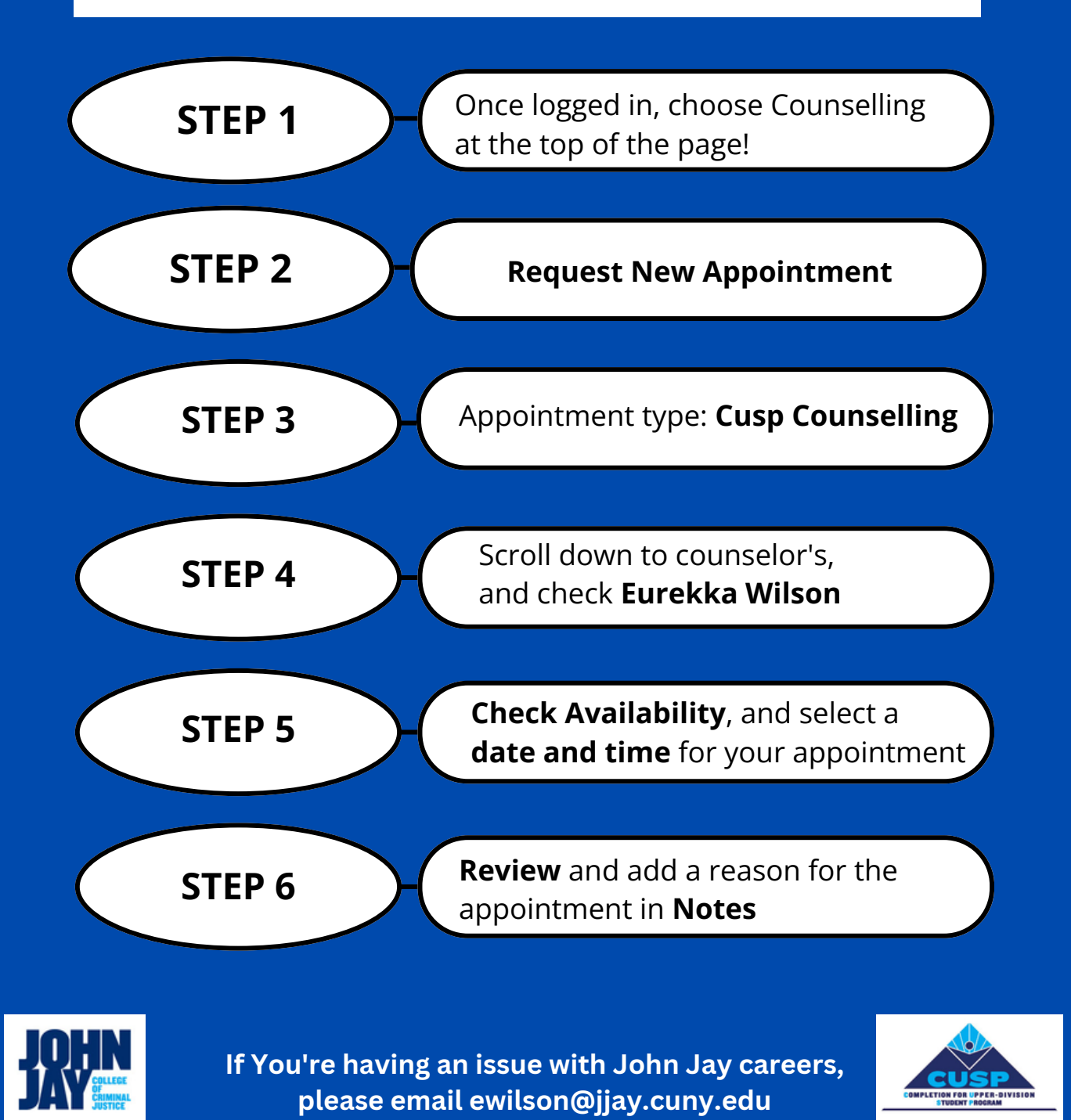

Note: Appointments are 30 mins long and schedules are available to view a week in advance

For more CUSP career opportunities, scan the QR code.

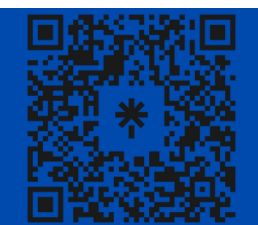